## Instalando o MingW

O MingW (<u>http://www.mingw.org</u>) é uma versão do GCC portada para o Windows. Nos passos a seguir, você vai aprender a instalar este compilador e torná-lo acessível via linha de comando do Windows.

- 1. Acesse <u>http://sourceforge.net/projects/mingw/files/</u> e clique no link "Download mingw-getsetup.exe" ao lado do texto "Looking for the latest version?".
- 2. Execute o arquivo que você baixou e clique em "Install". Na tela seguinte, selecione a pasta onde deseja instalar o MingW, sugiro aceitar o valor padrão: "C:\MingW".

| Step 1: Specify Installation Preferences                                                                                                    |  |  |  |  |  |
|----------------------------------------------------------------------------------------------------|--|--|--|--|--|
| Installation Directory                                                                                                    |  |  |  |  |  |
| C:\MinGW Change                                                                                                    |  |  |  |  |  |
| If you elect to change this, you are advised to avoid any choice of directory which includes white space within the absolute representation of its path name.                                                                                                    |  |  |  |  |  |
| User Interface Options<br>Both command line and graphical options are available. The command line interface<br>is always supported; the alternative only if you choose the following option to<br>also install support for the graphical user interface.                                           |  |  |  |  |  |
| <ul> <li>Program shortcuts for launching the graphical user interface should be installed</li> <li>● just for me (the current user), or ● for all users *</li> <li>✓ in the start menu, and/or ✓ on the desktop.</li> <li>* selection of this option requires administrative privilege.</li> </ul> |  |  |  |  |  |
| View Licence Continue Cancel                                                                                                    |  |  |  |  |  |

- 3. Clique em "Continue", aguarde enquanto o programa termina de baixar os pacotes, e clique em "Continue" novamente.
- 4. Na tela seguinte, selecione os pacotes que deseja instalar. Deixe marcado, no mínimo, a opção "mingw32-base".

| 3                             |                                                          | М         | inGW Installation N                           | Manager                                       | - 🗆 🗙                                                                                            |
|-------------------------------|----------------------------------------------------------|-----------|-----------------------------------------------|-----------------------------------------------|--------------------------------------------------------------------------------------------------|
| Installation Package Settings |                                                          |           |                                               |                                               | Help                                                                                             |
| Basic Setup                   | Package                                                  | Class     | Installed Version                             | Repository Version                            | Description                                                                                      |
| All Packages                  | mingw-developer-tool                                     | bin       |                                               | 2013072300                                    | An MSYS Installation for MinGW Developers (meta)                                                 |
|                               | mingw32-base                                             | bin       |                                               | 2013072200                                    | A Basic MinGW Installation                                                                       |
|                               | mingw32-gcc-ada                                          | bin       |                                               | 4.8.1-4                                       | The GNU Ada Compiler                                                                             |
|                               | mingw32-gcc-fortran                                      | bin       |                                               | 4.8.1-4                                       | The GNU FORTRAN Compiler                                                                         |
|                               | mingw32-gcc-g++                                          | bin       |                                               | 4.8.1-4                                       | The GNU C++ Compiler                                                                             |
|                               | mingw32-gcc-objc                                         | bin       |                                               | 4.8.1-4                                       | The GNU Objective-C Compiler                                                                     |
|                               | msys-base                                                | bin       |                                               | 2013072300                                    | A Basic MSYS Installation (meta)                                                                 |
|                               | <                                                        |           |                                               |                                               | >                                                                                                |
|                               |                                                          |           |                                               |                                               |                                                                                                  |
|                               | General Description Depe                                 | endencie  | s   Installed Files   Ve                      | rsions                                        |                                                                                                  |
|                               | This meta package provide:<br>and windows API support, m | s a basic | : GCC installation, ar<br>make, and a debugge | nd includes the C com<br>er. Other components | ipiler, linker and other binary tools, the runtime libraries<br>can be added manually as needed. |

Profa<sup>ª</sup> Dr<sup>ª</sup> Carla Denise Castanho – carlacastanho@cic.unb.br Luciano Santos – lucianohenriquesantos@gmail.com

- 5. Em seguida, acesse o menu "Installation" > "Apply Changes" e clique em "Apply". Aguarde até que a instalação termine.
- 6. Agora vamos tornar o MingW acessível via linha de comando:
  - a. Abra o Windows Explorer (Tecla do Windows + E).
  - b. Clique com o botão direito do mouse sobre "Meu Computador", selecione "Propriedades".
  - c. Clique em "Propriedades Avançadas do Sistema"
  - d. Na janela que abre, clique em "Variáveis de Ambiente":

| System Properties                                                                       |  |  |  |  |  |
|-----------------------------------------------------------------------------------------|--|--|--|--|--|
| Computer Name Hardware Advanced System Protection Remote                                |  |  |  |  |  |
| You must be logged on as an Administrator to make most of these changes.<br>Performance |  |  |  |  |  |
| Visual effects, processor scheduling, memory usage, and virtual memory                  |  |  |  |  |  |
| User Profiles                                                                           |  |  |  |  |  |
| Desktop settings related to your sign-in                                                |  |  |  |  |  |
| S <u>e</u> ttings                                                                       |  |  |  |  |  |
| Startup and Recovery<br>System startup, system failure, and debugging information       |  |  |  |  |  |
| Settings                                                                                |  |  |  |  |  |
| Enviro <u>n</u> ment Variables                                                          |  |  |  |  |  |
| OK Cancel Apply                                                                         |  |  |  |  |  |

e. Na janela que abre, na lista de baixo "Variáveis de Sistemas", procure uma variável chamada "Path", selecione-a e clique em "Editar":

| E                                                                   | invironment Variables                                                                                                    |              |
|---------------------------------------------------------------------|----------------------------------------------------------------------------------------------------|--------------|
| ser variables for Luc                                               | ciano                                                                                                    |              |
| Variable                                                            | Value                                                                                                    | ^            |
| ANDROID_HOME                                                        | D:\android-tadp\android-sdk-windows                                                                                                    |              |
| ANDROID_NDK                                                         | D:\android-tadp\android-ndk-r9c                                                                                                    |              |
| ANT_HOME                                                            | D:\android-tadp\apache-ant-1.8.2                                                                                                    |              |
| JAVA_HOME                                                           | D:\android-tadp\jdk1.6.0_45                                                                                                    | ~            |
|                                                                     |                                                                                                    |              |
|                                                                     | New Edit Dele                                                                                                    | te           |
| ystem variables<br>Variable                                         | New Edit Dele                                                                                                    | te<br>^      |
| ystem variables<br>Variable<br>OS                                   | Value Windows_NT                                                                                                    | te<br>^      |
| ystem variables<br>Variable<br>OS<br>Path                           | New     Edit     Dele       Value     Windows_NT       C:\ProgramData\Oracle\Java\javapath;                                                                              | te<br>^      |
| ystem variables<br>Variable<br>OS<br>Path<br>PATHEXT                | New     Edit     Dele       Value     Windows_NT     C:\ProgramData\Oracle\Java\javapath;       .COM;.EXE;.BAT;.CMD;.VBS;.VBE;.JS;                                       | te<br>^      |
| ystem variables<br>Variable<br>OS<br>Path<br>PATHEXT<br>PROCESSOR_A | New     Edit     Dele       Value     Windows_NT     C:\ProgramData\Oracle\Java\javapath;       .COM;.EXE;.BAT;.CMD;.VBS;.VBE;.JS;     AMD64                             | te<br>•      |
| ystem variables<br>Variable<br>OS<br>Path<br>PATHEXT<br>PROCESSOR_A | New     Edit     Dele       Value     Windows_NT     C:\ProgramData\Oracle\Java\javapath;       .COM;.EXE;.BAT;.CMD;.VBS;.VBE;.JS;     AMD64       New     Edit     Dele | te<br>•<br>• |

Profa<sup>ª</sup> Dr<sup>ª</sup> Carla Denise Castanho – carlacastanho@cic.unb.br Luciano Santos – lucianohenriquesantos@gmail.com f. Na janela que abre, onde está "Valor da Variável", coloque, bem no começo, antes de todo o restante, o texto "C:\MingW\bin;". Atenção! O ponto-e-vírgula é importante, não se esqueça!

|                         | Edit System Variable                    |
|-------------------------|-----------------------------------------|
| Variable <u>n</u> ame:  | Path                                    |
| Variable <u>v</u> alue: | C:\MinGW\bin;C:\ProgramData\Oracle\Java |
|                         | OK Cancel                               |

- g. Clique em OK.
- h. Abra um *Prompt de Comando* do Windows: Tecla do Windows + R, digite "cmd" e aperte enter OU, no menu iniciar, procure por "cmd".
- i. Digite gcc --version, se tudo foi feito corretamente, você deve receber uma mensagem indicando a versão do MingW que você instalou:

| CAL.                                                                                                    | C:\Windows\system32\cmd.exe                                                                                  | -                      |         | × |
|----------------------------------------------------------------------------------------------------|----------------------------------------------------------------------------------------------------|------------------------|---------|---|
| C:\MinGW\bin>gccversion<br>gcc (GCC) 4.8.1<br>Copyright (C) 2013 Free Sof<br>This is free software; see<br>warranty; not even for MER( | ftware Foundation, Inc.<br>the source for copying conditions. The<br>CHANTABILITY or FITNESS FOR A PARTICULA | ere is NG<br>R PURPOSI | 0<br>E. |   |
| C:∖MinGW\bin>                                                                                                    |                                                                                                    |                        |         |   |
|                                                                                                    |                                                                                                    |                        |         | Ū |
|                                                                                                    |                                                                                                    |                        |         | Ť |

j. Agora você pode chamar o gcc a partir da linha de comando do Windows. Divirta-se!